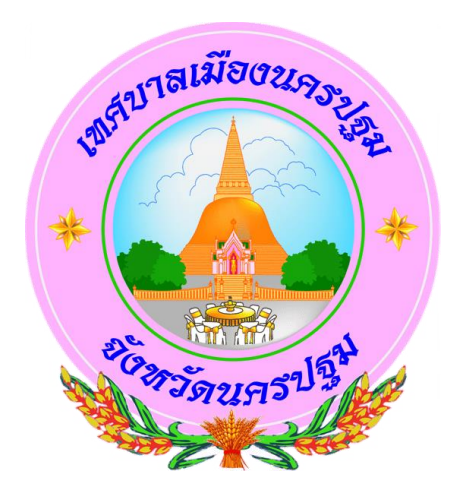

# คู่มือการใช้งาน E-service สำหรับประชาชน เทศบาลเมืองนครปฐม อำเภอเมืองนครปฐม จังหวัดนครปฐม

จัดทำโดย

สำนักปลัดเทศบาลเมืองนครปฐม

## คำนำ

คณะรัฐมนตรี เมื่อวันที่ 31 มีนาคม 2563 ได้มีมติให้ความเห็นชอบกับหลักการของ มาตรการเตรียมความพร้อมของหน่วยงานภาครัฐ ในการบริหารราชการ และให้บริการประชาชนใน สภาวะวิกฤต (รองรับสถานการณ์การระบาดของโรคติดต่อเชื้อไวรัสโคโรนา 2019) จากมติคณะรัฐมนตรี ดังกล่าว เทศบาลเมืองนครปฐม จึงได้กำหนดแนวทางในการขับเคลื่อนการให้บริการประชาชนผ่าน ระบบอิเล็กทรอนิกส์ (E-service) ขึ้น เพื่ออำนวยความสะดวกให้แก่ประชาชนที่เดินทางมาติดต่อ หน่วยงานให้บริการของภาครัฐในรูปแบบ E-service และเพื่อเป็นการเพิ่มประสิทธิภาพงานบริการ และ ให้ประชาชนสามารถติดต่อขอรับบริการได้ทุกที่ ทุกเวลา โดยไม่ต้องเดินทางมาติดต่อที่ทำการ สำนักงาน เทศบาลเมืองนครปฐม

เทศบาลเมืองนครปฐม เห็นความสำคัญของการให้บริการประชาชนในระดับพื้นที่ จึงได้จัดทำคู่มือการใช้งาน E-service ของเทศบาลเมืองนครปฐม สำหรับประชาชน เพื่อใช้เป็นแนวทาง สำหรับดำเนินการดังกล่าว

#### 1. เข้า website เทศบาลเมืองนครปฐม URL <u>http://npt.go.th/</u>

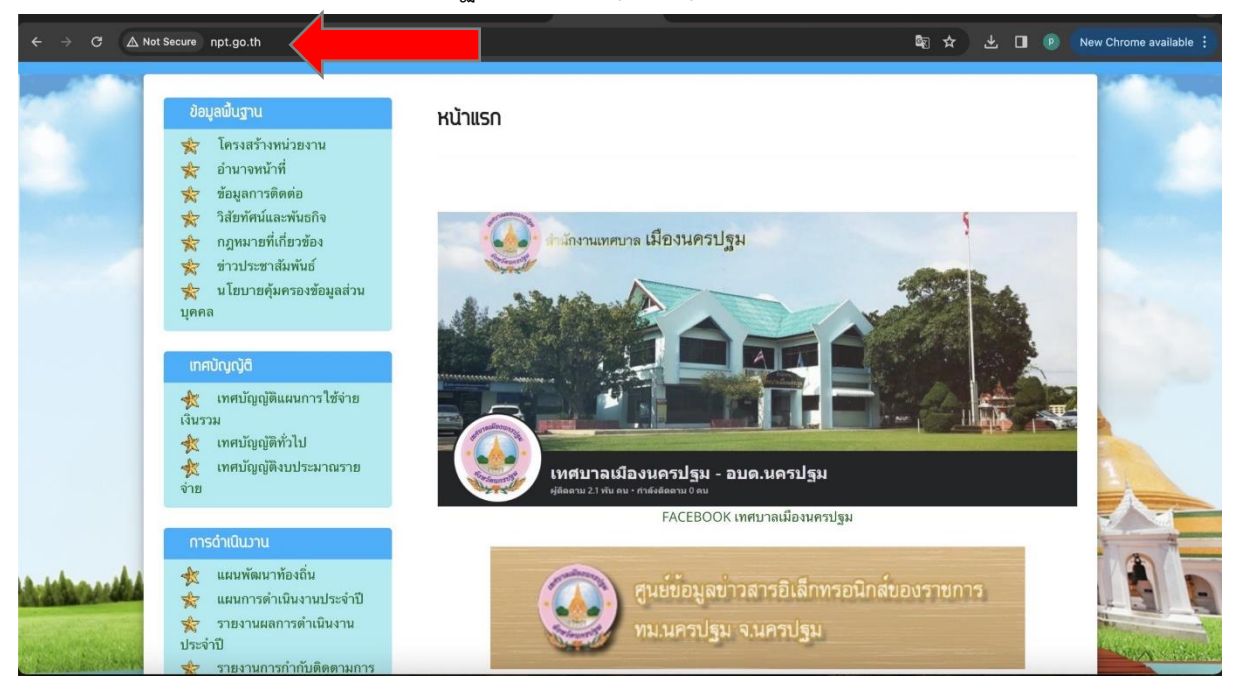

### 2. เลื่อนลงมา และ เลือกหัวข้อ E-service

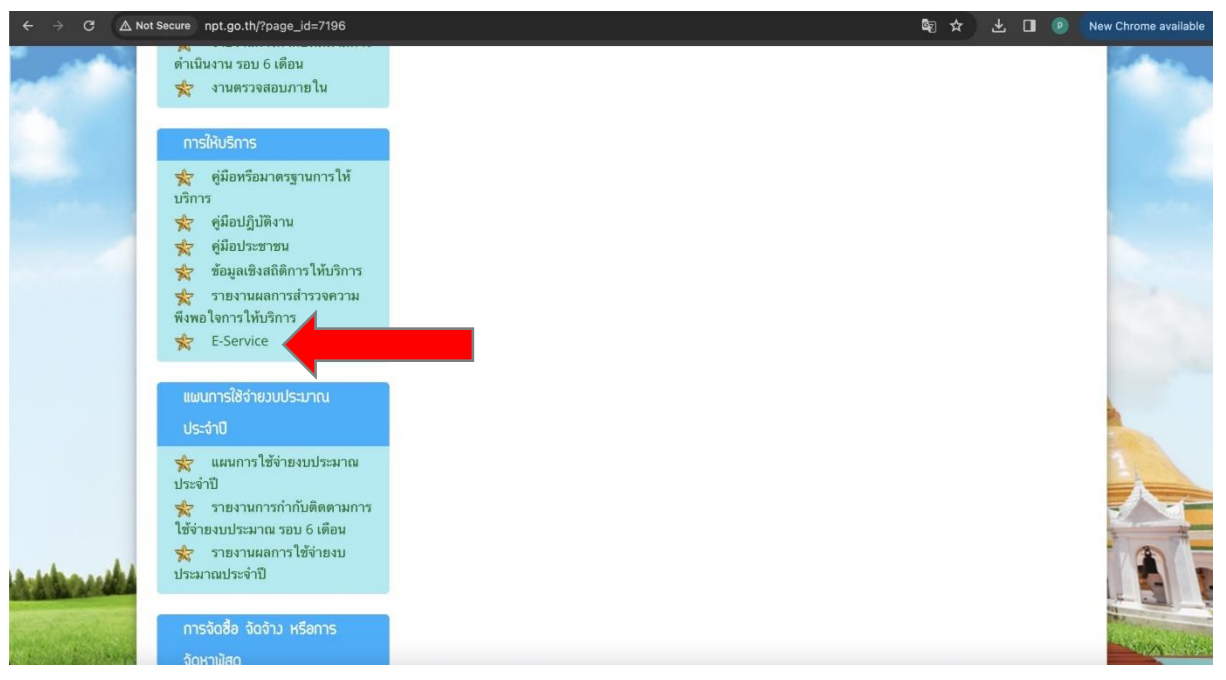

## 3. เลือก คำร้องทั่วไป

| < → C ▲  | Not Secure npt.go.th/?page_id=7293                                                                                                    |                                                           | ख≯ न                                                                                   | C 🔲 🕐 New Chrome available 🚦 |
|----------|----------------------------------------------------------------------------------------------------|-----------------------------------------------------------|----------------------------------------------------------------------------------------|------------------------------|
|          | หน้าแรก บุคลากร 👻 เอกสา                                                                                                    | ารดาวน์โหลด แบบฟอร์มสำหรับเจ้าหน้าที่ มาตรฐานการปฏิบัติว  | พุทอมเนทสขอาน พระบฐมเงศยาสยศเ<br>าน การเสริมสร้างวัฒนธรรมองค์กร การจัดการองค์ความรู้ 🗸 |                              |
|          | ช่อวทาวรับเรื่อวร้อ                                                                                                    | วเรียนการทุจริตและประพฤติมิชอบ ร้อวเรียน/ร้อวทุกซ์ ข้อมูะ | าข่าวสารขอวราชการ การมริการประชาชน 🍳                                                   |                              |
|          | ข้อมูลฝั้นฐาน                                                                                                    | E-Service                                                 |                                                                                        |                              |
|          | <ul> <li>โครงสร้างหน่วยงาน</li> <li>อำนาจหน้าที่</li> <li>ข้อมูลการติดต่อ</li> <li>วิสัยทัศน์และพันธกิจ</li> <li>กฎหมายที่เกี่ยวข้อง</li> <li>ข่าวประชาสัมพันธ์</li> <li>นโยบายคุ้มครองข้อมูลส่วน<br/>บุคคล</li> </ul> | • ตุ๋มือ E-service<br>• คำร้องทั่วไป                      |                                                                                        |                              |
| Attorite | <ul> <li>เทศบัญญัติ</li> <li>๘๖๖๖</li> <li>เจ็บรวม</li> <li>เจ็บรวม</li> <li>เคยบัญญัติทั่วไป</li> <li>เทศบัญญัติจับประมาณราย</li> <li>จ่าย</li> </ul>                                                                 |                                                           |                                                                                        |                              |

## 4. เข้ามาสู่หน้าบริการ (E-service) ใบคำร้องทั่วไป

| ← → C ▲N        | lot Secure npt.go.th/?page_id=10119                                                                                                    |                                                                                                    | lan ☆ | بة ( | 1 🕑 | New Chrome available |
|-----------------|----------------------------------------------------------------------------------------------------|----------------------------------------------------------------------------------------------------|-------|------|-----|----------------------|
|                 | <ul> <li>ข้อมูลเมิบฐาน</li> <li>๙ โครงสร้างหน่วยงาน</li> <li>๙ อำนาจหน้าที่</li> <li>๙ ข้อมูลการดิดต่อ</li> <li>๙ วิสัยทัศน์และพันธกิจ</li> <li>๙ กฎหมายที่เกี่ยวข้อง</li> <li>๙ ข่าวประชาสมพันธ์</li> <li>๙ นโยบายคุ้มครองข้อมูลส่วน<br/>มุคคล</li> </ul> | คำร้อบทั่วไป           ดำร้องทั่วไป           ตำแนะนำการใช้ระบบบริการออนไลน์ e-service           1.โปรดกรอดแบบพรม์ ให้ครบถ้วมเพื่อสะดวกในการติดต่อกลับ           2.โปรดใช้กับต่าสุภาพ และครวรตอบความเรื่อนร้อยก่อนส่งข้อมูล           3.พากสงสัย หรือจะการออนการปรอมเหมือมไปรดติดต่อ เทศบาลเมืองนครปฐม<br>โทรศัพท์ 034267751 โทรสาร 034267751<br>เทศบาลเมืองนครปฐม ยิมติให้บริการ           pakkaratorn.l@gmail.com Switch account         🐼 |       |      |     |                      |
|                 | <ul> <li>เทศบัญญัติแผนการใช้จ่าย</li> <li>เจ็นรวม</li> <li>เทศบัญญัติทั่วไป</li> <li>เทศบัญญัติงบประมาณราย</li> <li>จ่าย</li> </ul>                                                                                                    | নি Not shared * Indicates required question ชื่อ-สกุล (ผู้ชื่นคำร้อง) *                                                                                                    |       |      |     | 2                    |
| <u>Adaaadda</u> | <ul> <li>การดำเนินวาน</li> <li>☆ แผนพัฒนาท้องถิ่น</li> <li>☆ แผนการดำเนินงานประจำปี</li> <li>☆ รายงานผลการดำเนินงาน<br/>ประจำปี</li> <li>☆ รายงานการกำกับติดตามการ<br/>ดำเนินงาน รอบ 6 เดือน</li> <li>☆ งานตรวจสอบภาย ใน</li> </ul>                        | Your answer<br>เพศ *<br>ฮาย<br>พญิง                                                                                                    |       |      |     |                      |

5. กรอกข้อมูลตามที่แบบระบุให้ครบถ้วน โดยเฉพาะข้อมูลที่มีเครื่องหมาย \* เป็นข้อมูลสำคัญ

**คำอธิบาย** : วิธีการใช้งานแบบฟอร์มการขอรับบริการออนไลน์ (E-service)

1.ประชาชนที่ต้องการขอรับบริการออนไลน์ (E-service) ศึกษาข้อมูลนโยบายคุ้มครอง ข้อมูลส่วนบุคคล พร้อมให้ความยินยอมหรือไม่ให้ความยินยอม

2.กรอกข้อมูลที่จำเป็น ดังนี้ ชื่อ-นามสกุล ที่อยู่ที่สามารถติดต่อได้ หมายเลขโทรศัพท์ที่ สามารถติดต่อได้

3.เลือกประเภทคำร้องที่ต้องการขอรับบริการออนไลน์ (E-service) กรณีไม่มีประเภทคำ ร้องที่ต้องการให้ เลือก " อื่น ๆ "

4.จากนั้นให้ระบุรายละเอียดคำร้องที่ต้องการติดต่อให้ชัดเจนเพื่อความรวดเร็วในการ ให้บริการ

**หมายเหตุ** กรณีเจ้าหน้าที่ได้รับเรื่องแล้ว และดำเนินการแล้วเสร็จ หรือมีข้อสงสัยจะ ติดต่อกลับทาง หมายเลขโทรศัพท์ที่ท่านระบุไว้

6. หากกรอกข้อมูลครบถ้วนแล้ว ให้กด "ส่ง" หรือหากท่านใช้ version ภาษาอังกฤษ จะเป็นคำ ว่า "submit"

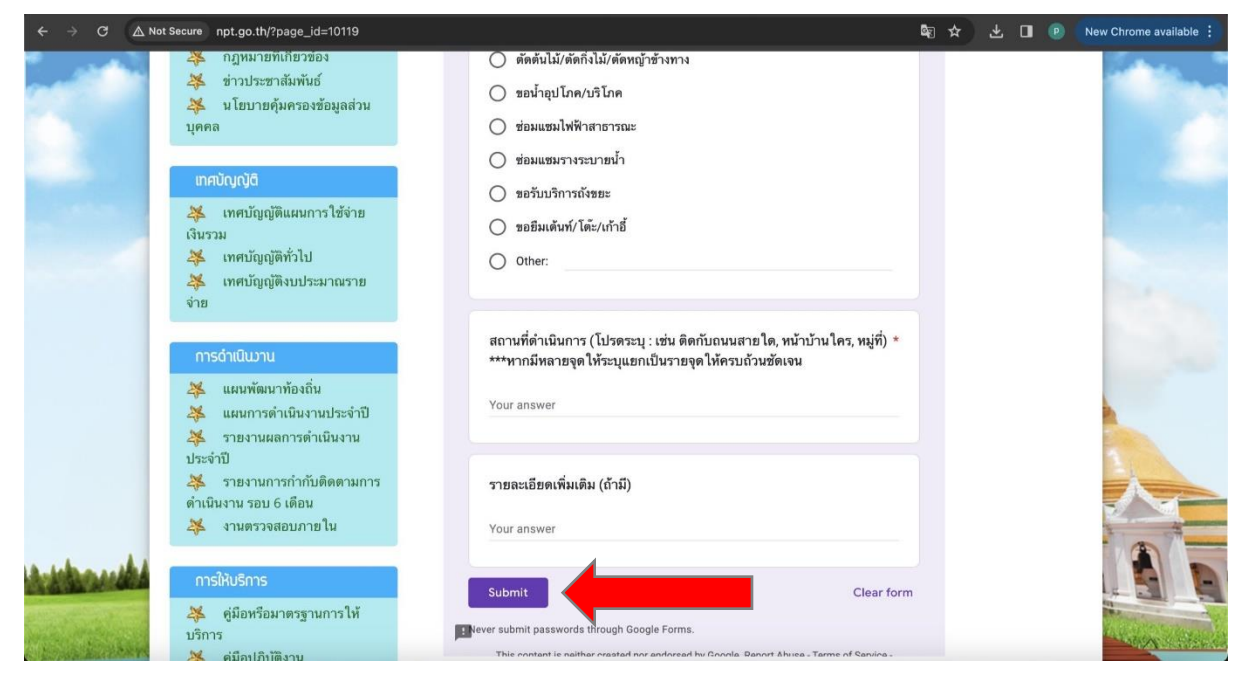